# 휴대폰 본인인증 방법

### PASS

#### 이용중이신 통신사를 선택해주세요.

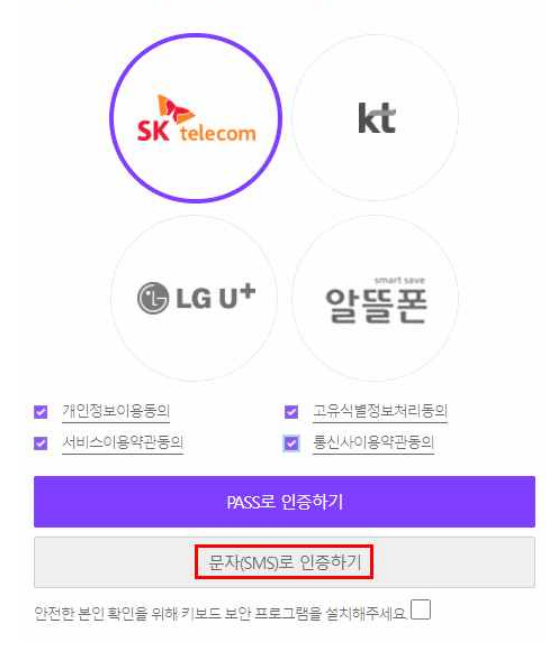

1. 휴대폰 본인인증 클릭 후 통신사 선택

2. 개인정보이용동의 등 4가지 사항을 모두 체크

- 3. [문자(SMS)]로 인증하기 클릭
- 4. PASS앱으로 인증하실 경우에는 [PASS로 인증하기] 클릭

5. 성함. 생년월일, 휴대폰 번호 -제외하고 입력

6. 보안문자 입력 후 [확인] 클릭

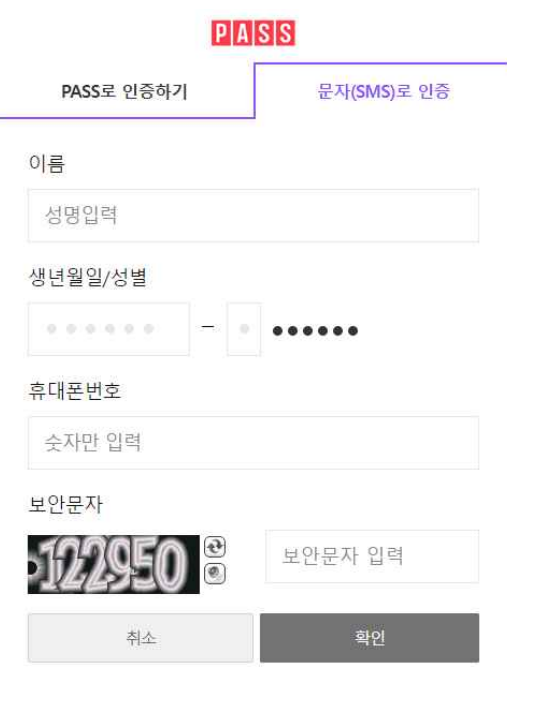

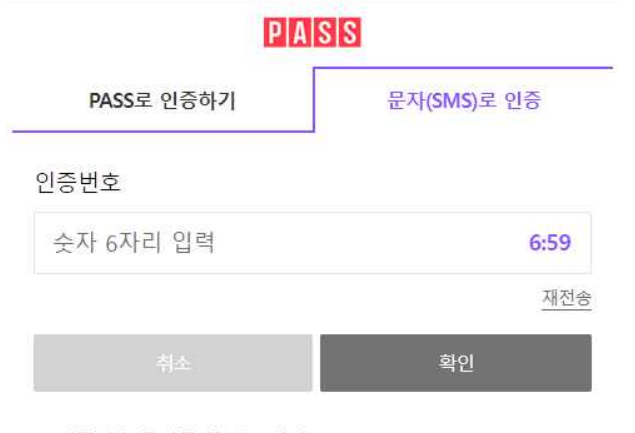

#### 인증번호 문자를 못 받으셨나요?

- \* 입력하신 인증정보가 일치하지 않을 경우, 인증번호 문자는 발송 되지 않습니다.
- \* 인증번호가 문자로 수신되지 않을경우 스팸메세지함을 확인하시 거나 정확한 정보로 재시도 해주시기 바랍니다.

- 7. 문자로 발송된 인증번호 6자리 입력 후 [확인] 클릭
- 인증번호 발송 번호: 02-708-1000
- 문자 못 받으신 경우: 위 번호 스팸 메세지함 또는 차단 여부 확인하시기 바랍니다.

## 8. 본인인증 성공 시 그림과 같은 팝업창 확인 가능

- 휴대폰 명의자와 등록된 학습자 연락처가 일치하지
  않을 경우 '인증실패'로 확인될 수 있습니다.
- 위의 경우 이노솔루션 고객센터 (02-333-1447)로
  연락주시면 수정 조치해드리겠습니다,

#### www.innoedu.kr의 메시지

입과시 본인인증이 성공적으로 이루어졌습니다.

확인